# LABORATORY MANUAL

**PROGRAMME: B.Tech** 

**SEMESTER /YEAR:VII / IV** 

SUBJECT CODE:BMO413

**SUBJECT NAME: Virtual Instrumentation Lab** 

Prepared By:

Name:T.Rajalakshmi Designation:AP(OG) Prepared By:

Name:P.Vinupritha

Designation:AP(OG)

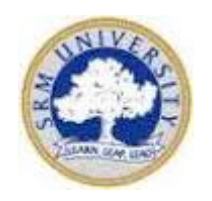

# **DEPARTMENT OF BIOMEDICAL ENGINEERING**

SCHOOL OF BIOENGINEERING, FACULTY OF ENGINEERING & TECHNOLOGY

# SRM UNIVERSITY

(UNDER SECTION 3 of UGC ACT 1956) KATTANKULATHUR-603203 Tamil Nadu, India

# **List of Experiments**

- 1. BASIC ARITHMETIC OPERATIONS
- 2. BOOLEAN OPERATIONS
- 3. SUM OF 'n' NUMBERS USING 'FOR' LOOP
- 4. FACTORIAL OF A GIVE NUMBER USING FOR LOOP
- 5. SUM OF 'n' NATURAL NUMBERS USING WHILE LOOP
- 6. FACTORIAL OF A GIVE NUMBER USING WHILE LOOP
- 7. SORTING EVEN NUMBERS USING WHILE LOOP IN AN ARRAY
- 8. ARRAY MAXIMUM AND MINIMUM
- 9. BUNDLE AND UNBUNDLE CLUSTER
- 10. FLAT AND STACKED SEQUENCE
- 11. APPLICATION USING FORMULA NODE
- 12. MEDIAN FILTER
- 13. DISCRETE COSINE TRANSFORM
- 14. CONVOLUTION OF TWO SIGNALS
- **15. WINDOWING TECHNIQUE**
- 16. INSTRUMENTATION OF AN AMPLIFIER TO ACQUIRE AN ECG SIGNAL
- 17. ACQUIRE, ANALYSE AND PRESENT AN EEG USING VIRTUAL INSTRUMENTATION

# **BASIC ARITHMETIC OPERATIONS**

Aim: To perform basic arithmetic operations using Labview.

#### **Algorithm:**

Step 1: Start the Lab view and select the blank VI.

Step 2: Create front and block diagram panel.

Step 3: Numeric controls are given as inputs and numeric indicators are given as output they are selected by right clicking on the front panel.

Step 4: Different arithmetic operators such as addition, subtraction, multiplication and division are generated in block diagram panel.

Step 5: Using wiring operation inputs and outputs are connected to the respective operators in the block diagram panel.

Step 6: Input values are given in the front panel and the program is executed. Hence the output is generated.

# **Block Diagram Panel:**

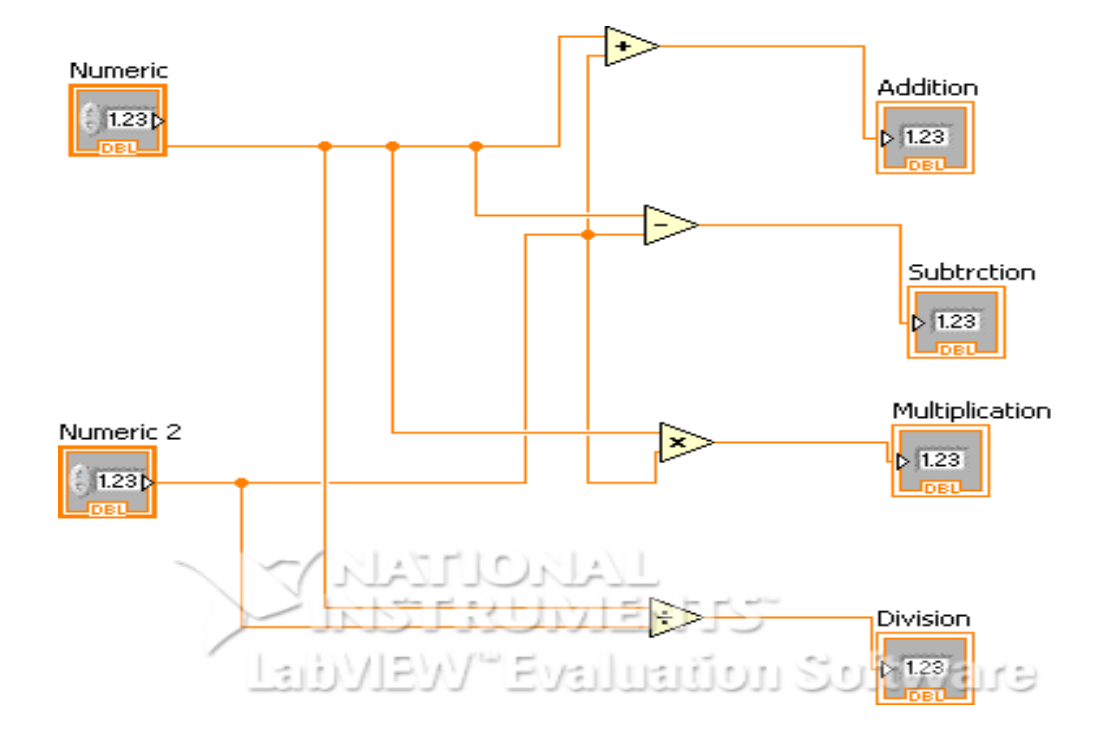

#### **Front Panel:**

#### Input:

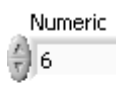

Numeric 2

# **Output:**

Addition 9 Subtrction 3 Multiplication 18 Division 2

#### **Result:**

Thus the arithmetic operations were performed and the result is verified using lab view.

#### Exp No: 2

# **BOOLEAN OPERATIONS**

Aim: To perform Boolean operations using Labview.

#### **Algorithm:**

Step 1: Start the Labview and select the blank VI.

Step 2: Create front and block diagram panel.

Step 3: To perform Boolean operation push buttons are taken as inputs and round LED as output.

Step 4: Different Boolean operations such as AND, OR, XOR, NOT, NAND are selected from the block diagram panel.

Step 5: Boolean inputs and outputs are wired in the block diagram panel.

Step 6: Logic values 0 & 1 are given in the front panel and the program is executed.

# Block diagram:

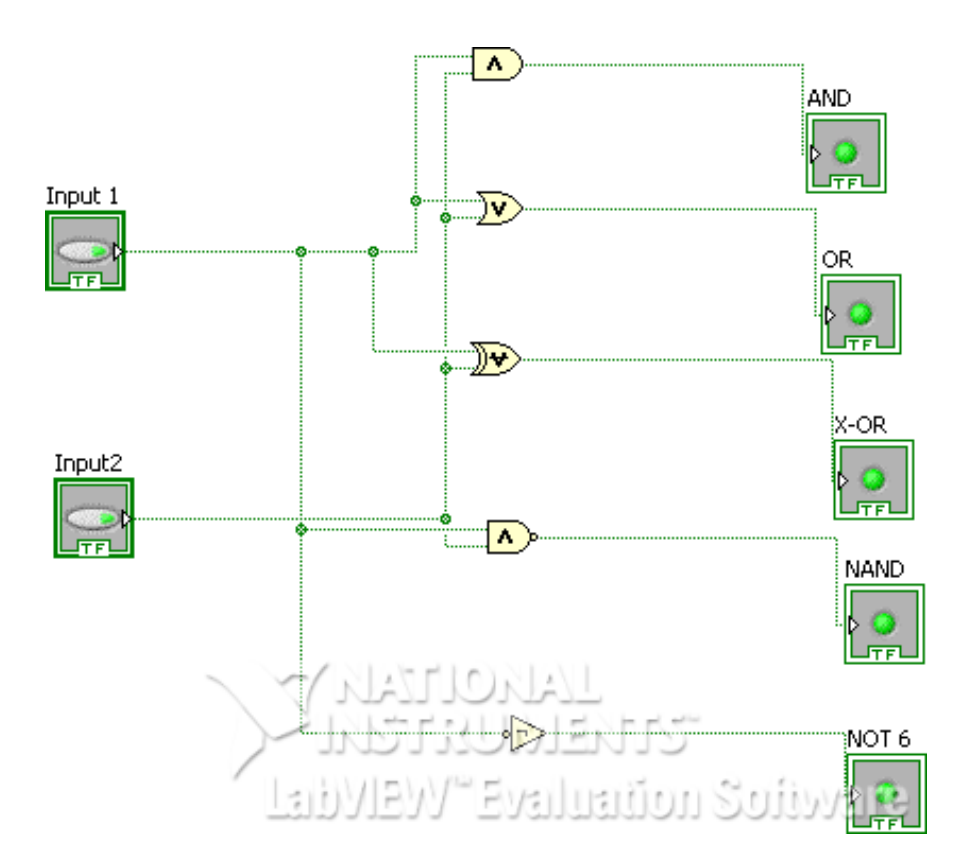

# Front Panel:

# Input:

Input 1

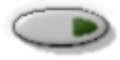

Input2

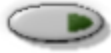

### Output:

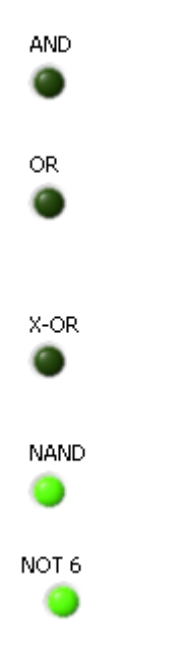

# Truth Table:

#### AND:

| X1 | X2 | Y |
|----|----|---|
| 0  | 0  | 0 |
| 0  | 1  | 0 |
| 1  | 0  | 0 |
| 1  | 1  | 1 |

### OR:

| X1 | X2 | Y |
|----|----|---|
| 0  | 0  | 0 |
| 0  | 1  | 1 |
| 1  | 0  | 1 |
| 1  | 1  | 1 |
|    |    |   |

### XOR:

| X1 | X2 | Y |
|----|----|---|
| 0  | 0  | 0 |
| 0  | 1  | 1 |
| 1  | 0  | 1 |
| 1  | 1  | 0 |

#### NAND:

| X1 | X2 | Y |
|----|----|---|
| 0  | 0  | 1 |
| 0  | 1  | 1 |
| 1  | 0  | 1 |
| 1  | 1  | 0 |
|    |    |   |

### NOT:

| Х | Y |
|---|---|
| 0 | 1 |
| 1 | 0 |

# **RESULT:** Thus the Boolean operation using LAB view is performed.

Exp No: 3

# SUM OF 'n' NUMBERS USING 'FOR' LOOP

Aim: To find the sum of 'n' numbers using FOR loop.

#### **Algorithm:**

Step 1: Create blank VI.

Step 2: Right click on the block diagram panel, select program, go to structures and select a FOR loop.

Step 3: Right click on the border of the FOR loop and select add shift register, borders are converted into shift register.

Step 4: Using wiring operations required connections are given in the block diagram.

Step 5: Inputs are given in the front panel and the program is executed.

# Block diagram:

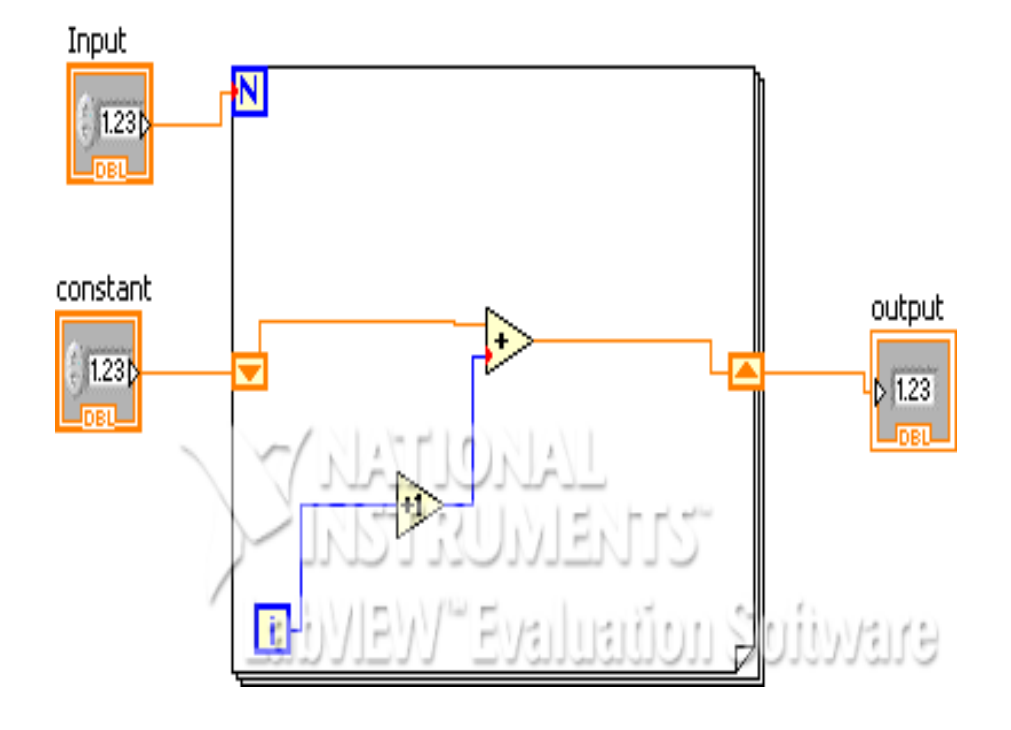

#### Front Panel:

#### Input:

Input 10

constant

### Output:

output 55

**Result:** Thus the sum of 'n' natural numbers using FOR loop is performed in LABview.

Exp No: 4

# FACTORIAL OF A GIVE NUMBER USING FOR LOOP

Aim: To perform the factorial of a given number using FOR loop.

#### **Algorithm:**

Step 1: Create blank VI.

Step 2: Right click on the block diagram panel, select program, go to structures and select a FOR loop.

Step 3: Right click on the border of the FOR loop and select add shift register, borders are converted into shift register.

Step 4: Using wiring operations required connections are given in the block diagram.

Step 5: Inputs are given in the front panel and the program is executed.

Block diagram panel:

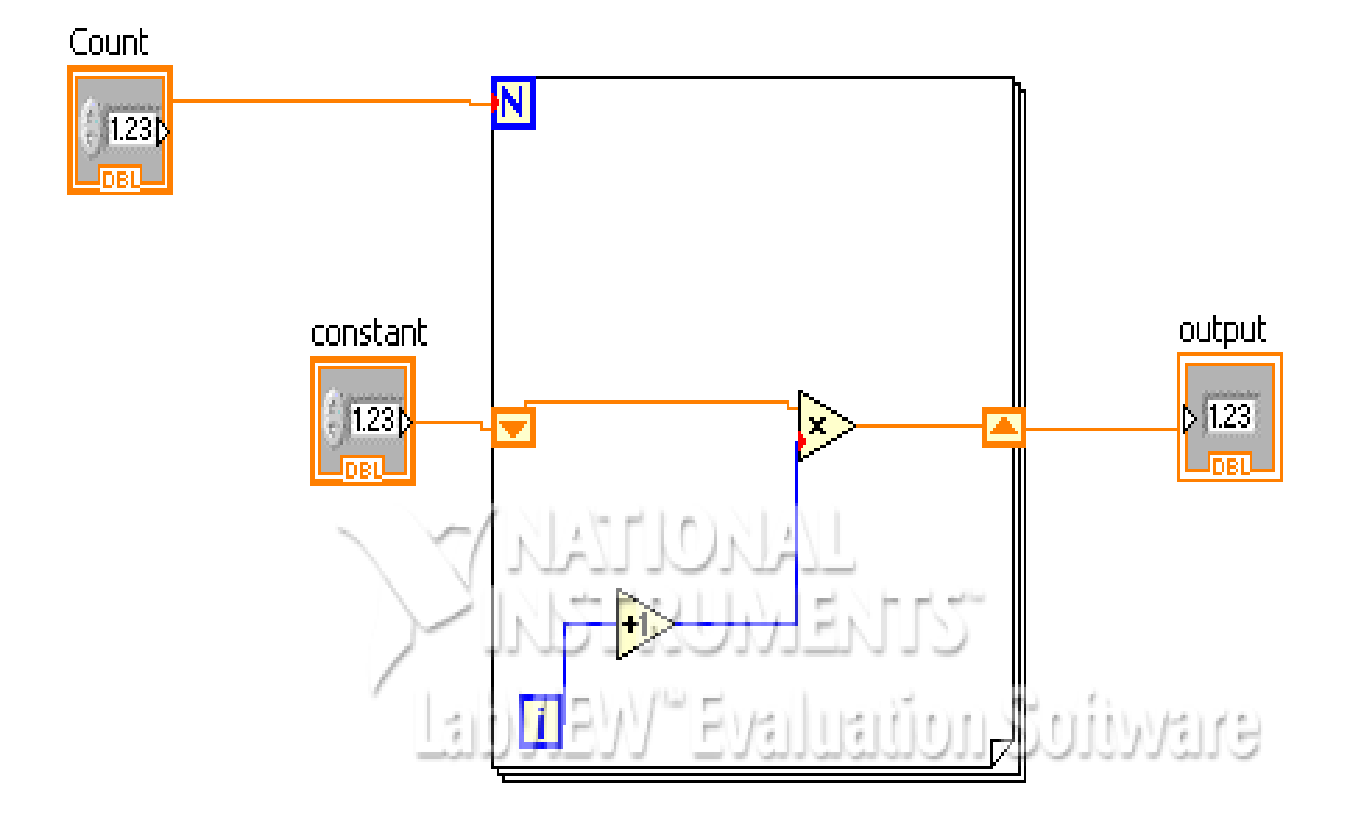

### **Front Panel:**

# Input:

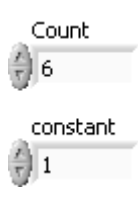

# **Output:**

output 720

**Result:** Thus the factorial of a given number is using FOR loop is performed in LAB view.

# SUM OF 'n' NATURAL NUMBERS USING WHILE LOOP

Aim: To find the sum of n natural numbers using while loop.

#### **Algorithm:**

Step 1: Create blank VI.

Step 2: Right click on the block diagram panel, select program, go to structures and select a WHILE loop.

Step 3: The tunnels of the border are converted to shift register.

Step 4: Generate an adder and greater than equal to inside the WHILE loop.

Step 5: Using wiring operation required wiring is done in the block diagram panel.

Step 6: Input values are given in front panel and the output is generated.

Block diagram panel:

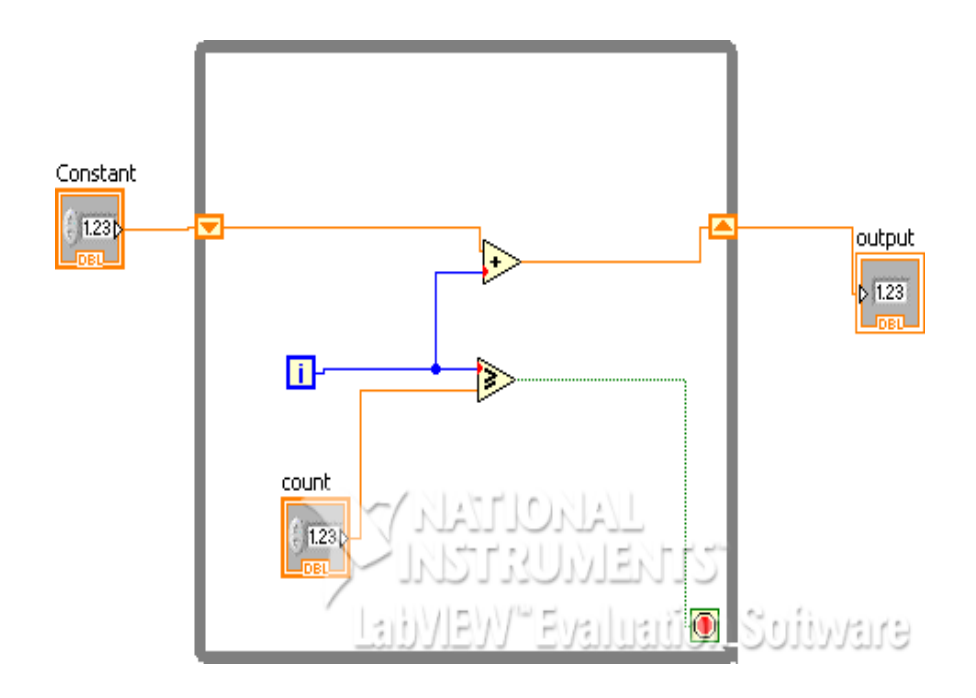

# **FRONT PANEL:**

# Input:

count

Constant

# **Output:**

output 66

**Result:** Thus the sum of n natural numbers using WHILE loop is performed.

# FACTORIAL OF A GIVE NUMBER USING WHILE LOOP

**Aim:** To perform the factorial of a given number using WHILE loop.

### Algorithm:

Step 1: Create blank VI.

Step 2: Right click on the block diagram panel, select program, go to structures and select a WHILE loop.

Step 3: Right click on the border of the WHILE loop and select add shift register, borders are converted into shift register.

Step 4: Using wiring operations required connections are given in the block diagram.

Step 5: Inputs are given in the front panel and the program is executed.

Block diagram panel:

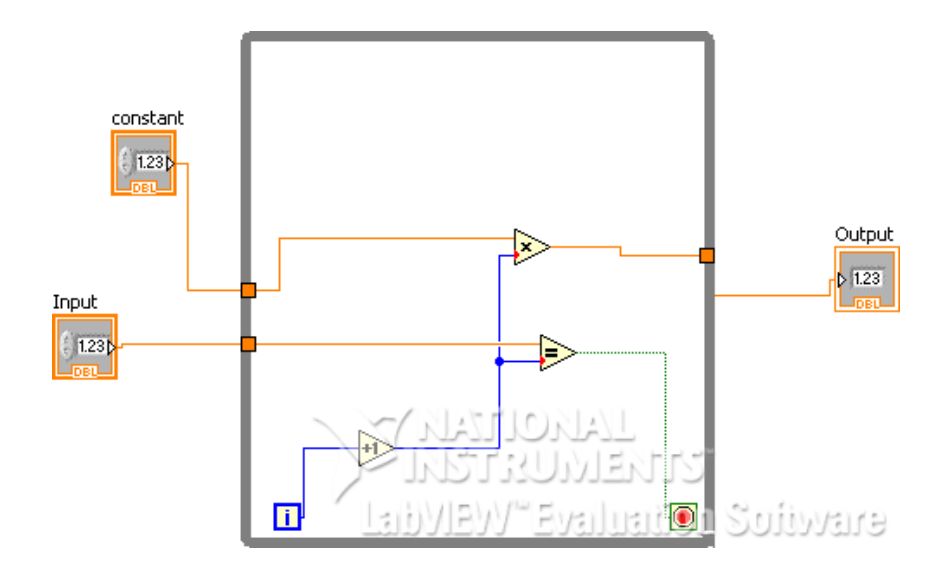

# **Front Panel:**

# Input:

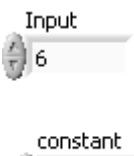

# **Output:**

Output 720

**Result:** Thus the factorial of the given number using WHILE loop is performed.

# SORTING EVEN NUMBERS USING WHILE LOOP IN AN ARRAY

**Aim:** To sort even numbers using WHILE loop in an array.

#### Algorithm:

Step 1: Create blank VI.

Step 2: Right click on the block diagram panel , select program , go to structures and select a WHILE loop.

Step 3: Create an array in the front panel and add numeric indicator to it.

Step 4: Add the numeric control in the front panel.

Step 5: Using wiring operations required connections are given in the block diagram.

Step 6: Inputs are given in the front panel and the program is executed.

Block diagram panel:

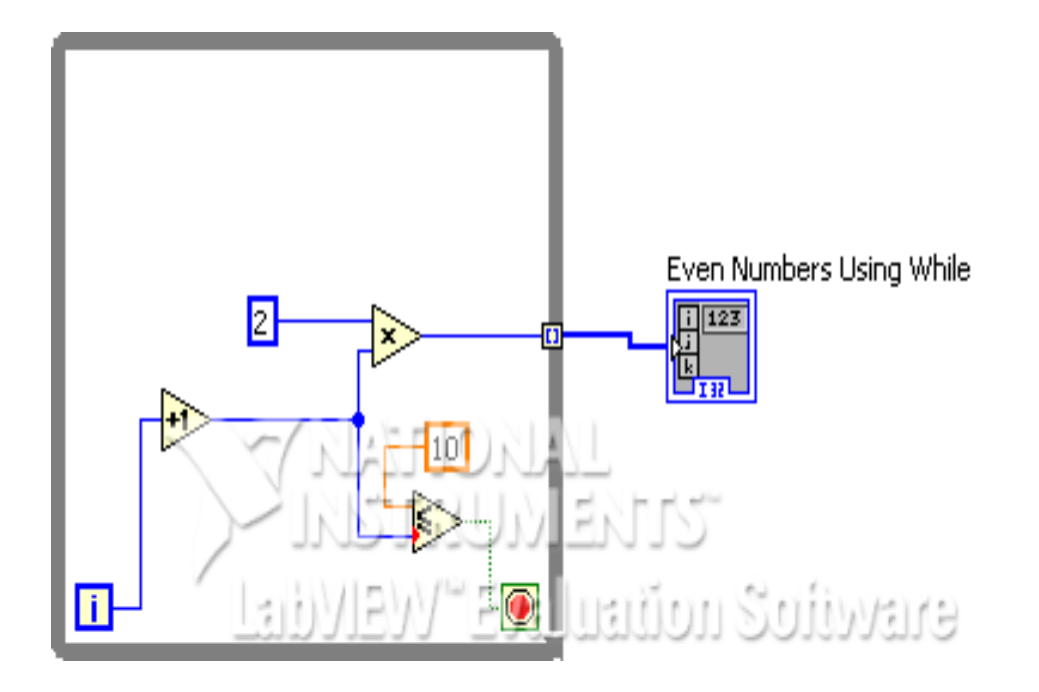

#### **FRONT PANEL:**

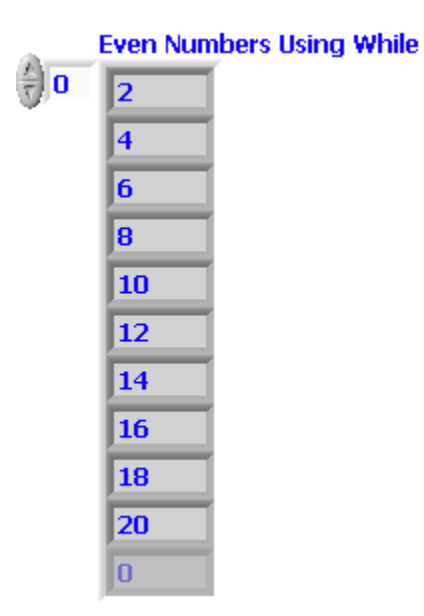

**Result:** Thus the even numbers from the given set of numbers is sorted using WHILE loop in an array.

# ARRAY MAXIMUM AND MINIMUM

Aim: To find the maximum and minimum variable from an array.

#### Algorithm:

Step 1: Create blank VI.

Step 2: Right click on the front panel  $\rightarrow$  modern  $\rightarrow$  array  $\rightarrow$  array matrix $\rightarrow$  numeric control.

Step 3: Create four numeric indicators in the front panel for maximum variable, index, minimum variable and index.

Step 4: Using wiring operations required connections are given in the block diagram.

Step 5: Inputs are given in the front panel and the program is executed.

**Block diagram panel:** 

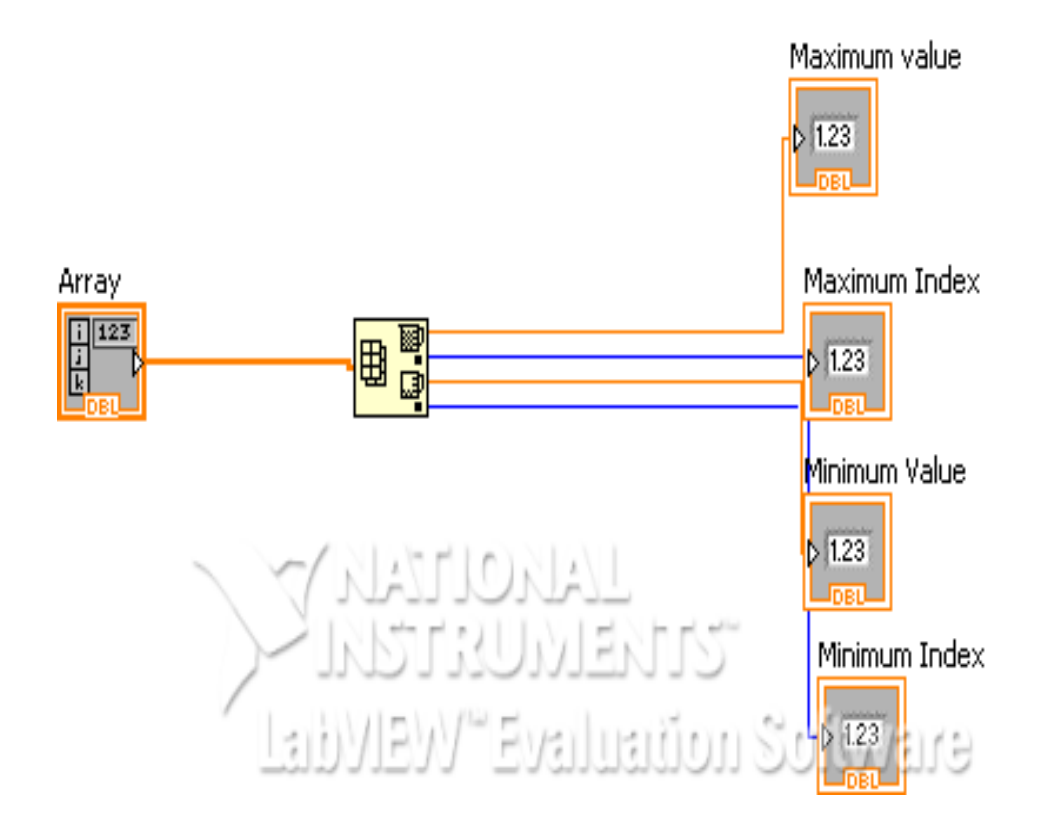

### **Front Panel:**

# Input:

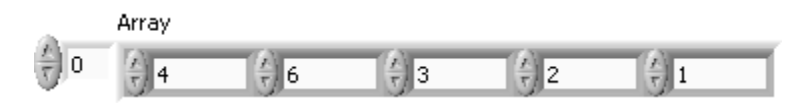

# **Output:**

Maximum value 6

Maximum Index 1

Minimum Value 1

Minimum Index 4

**Result:** Hence the maximum and minimum values of array were displayed using LabVIEW.

### **BUNDLE AND UNBUNDLE CLUSTER**

Aim: To bundle and unbundle a cluster.

#### **Algorithm:**

#### For Bundling cluster:

Step 1: Create blank VI.

Step 2: Select numeric control, string control for inputs.

Step 3: Select bundle operation from a cluster.

Step 4: Create a new cluster add numeric indicator , string indicator and round LED.

Step 5: Using wiring operations required connections are given in the block diagram.

Step 6: Inputs are given in the front panel and the program is executed.

#### For unbundling cluster:

Step 1: Create a new VI.

Step 2: Create a cluster with numeric control, string and round LED.

Step 3: Create numeric indicator, Boolean indictor and string indicator.

Step 4: Using wiring operations required connections are given in the block diagram.

Step 5: Inputs are given in the front panel and the program is executed.

# **Block diagram panel:**

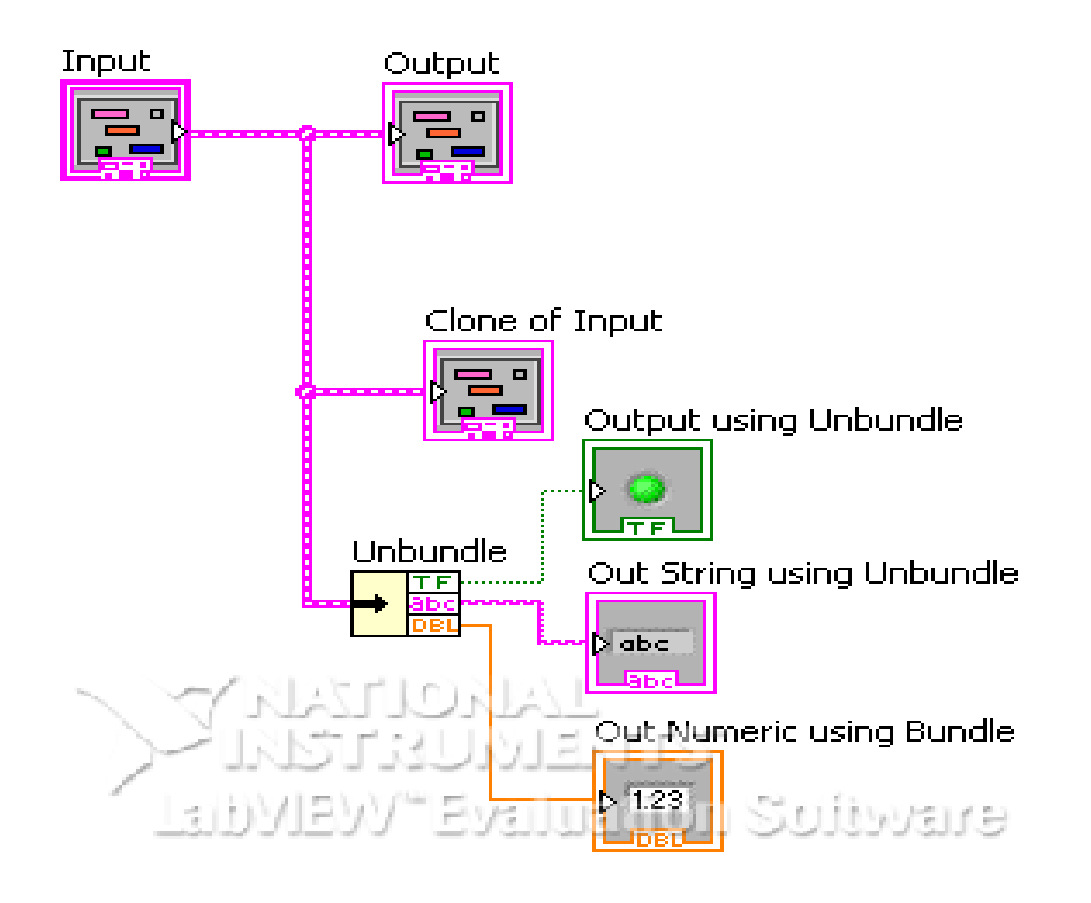

**Front Panel:** 

#### **Bundle cluster:**

### Input:

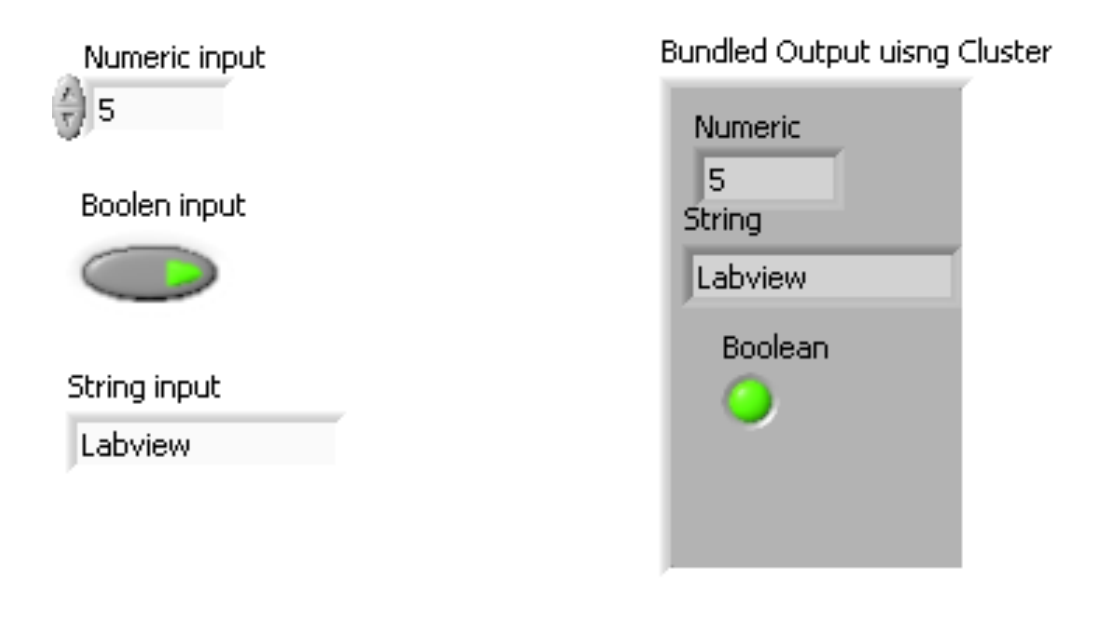

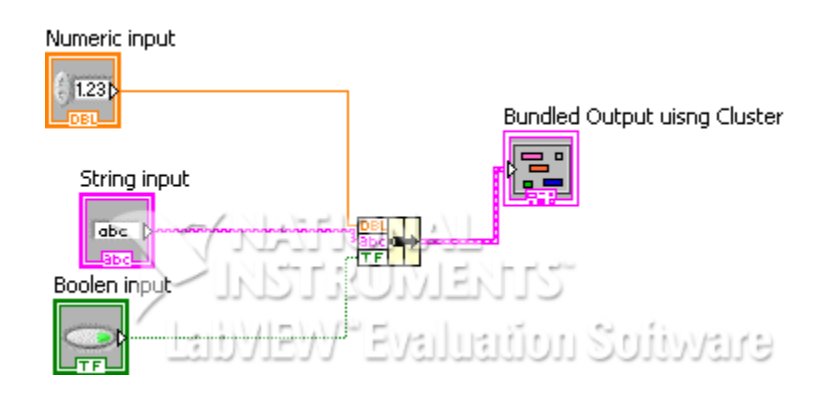

Un bundle cluster:

# Input:

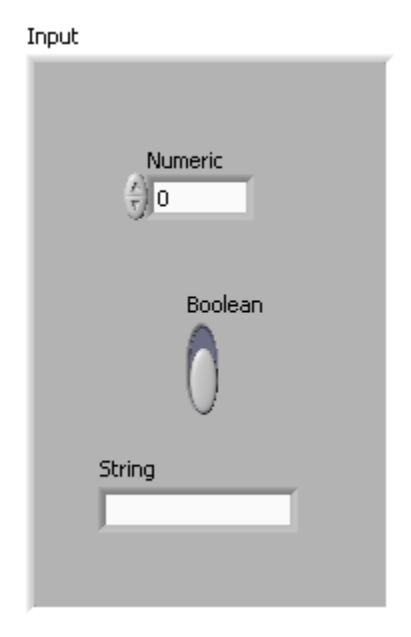

**Output:** 

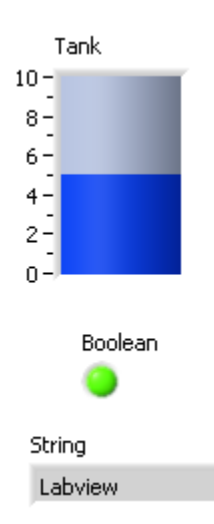

**Result:** Hence a cluster is bundled and unbundled using LabVIEW.

# FLAT AND STACKED SEQUENCE

Aim: To perform functions using flat and stacked sequence.

#### **Algorithm:**

Step 1: Create blank VI.

Step 2: Create flat and stacked sequence.

Step 3: Right click on the boundary and add sequence local connect adder with the boundary.

Step 4: Using wiring operations required connections are given in the block diagram.

Step 5: Inputs are given in the front panel and the program is executed.

# Block diagram panel:

# Flat sequence:

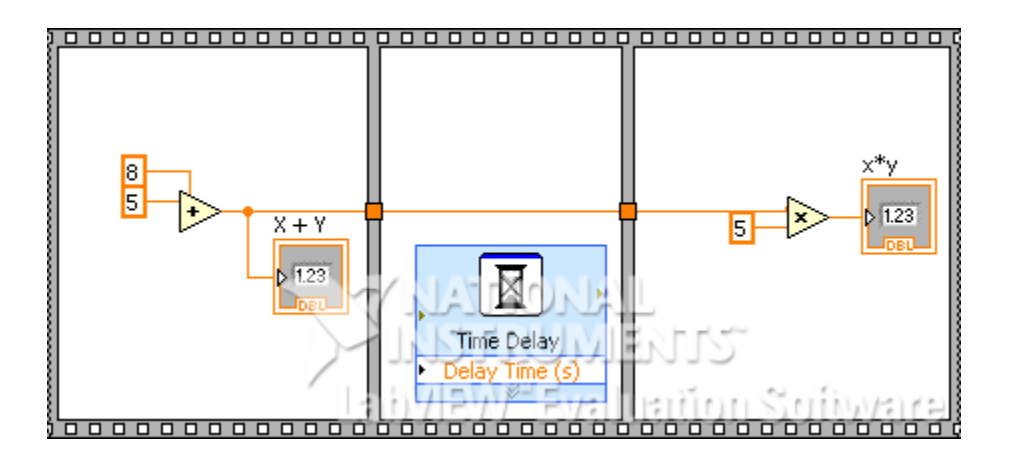

# Stacked sequence:

(i)

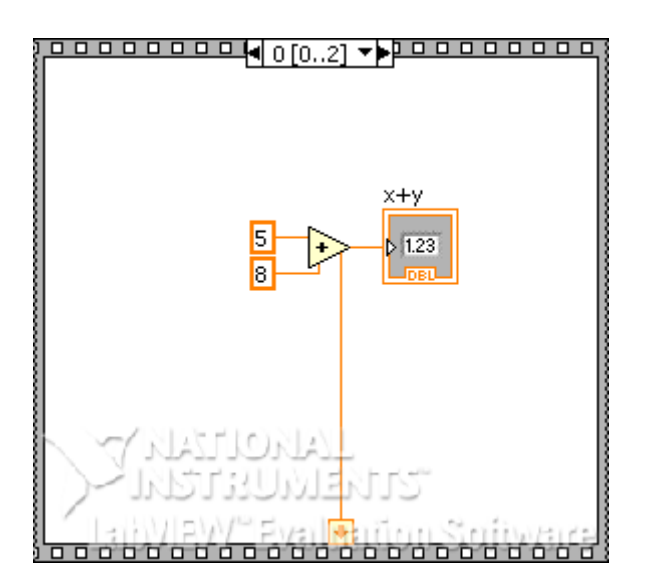

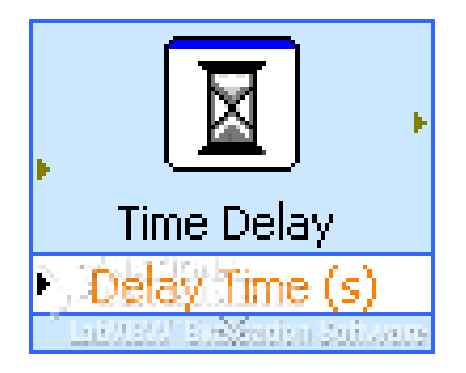

(iii)

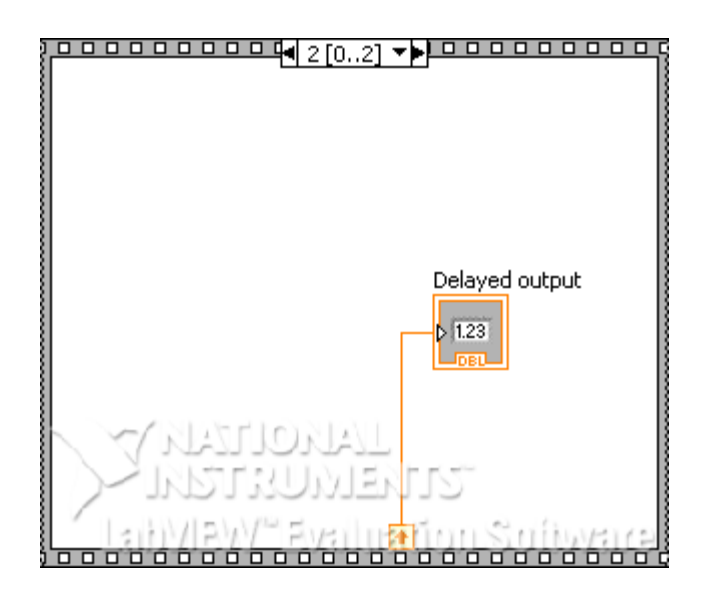

# Front Panel:

# Flat sequence:

X + Y 13

х\*у 65

**Result:** Thus various functions using flat and stacked sequence using LabVIEW was performed.

#### Exp No: 11

# **APPLICATION USING FORMULA NODE**

Aim: To create a sine wave using formula node.

#### **Algorithm:**

Step 1: Create blank VI.

Step 2: Create formula node, waveform chart and waveform graph in the front panel.

Step 3: Connections are given as per the circuit diagram with necessary wirings.

Step 4: Inputs are given in the front panel and the program is executed.

**Block Diagram Panel:** 

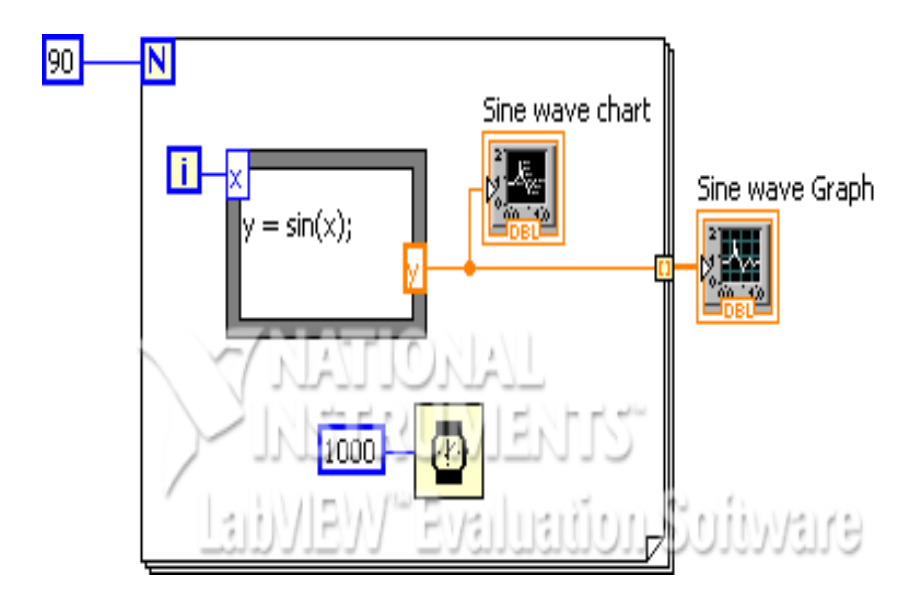

# **FRONT PANEL:**

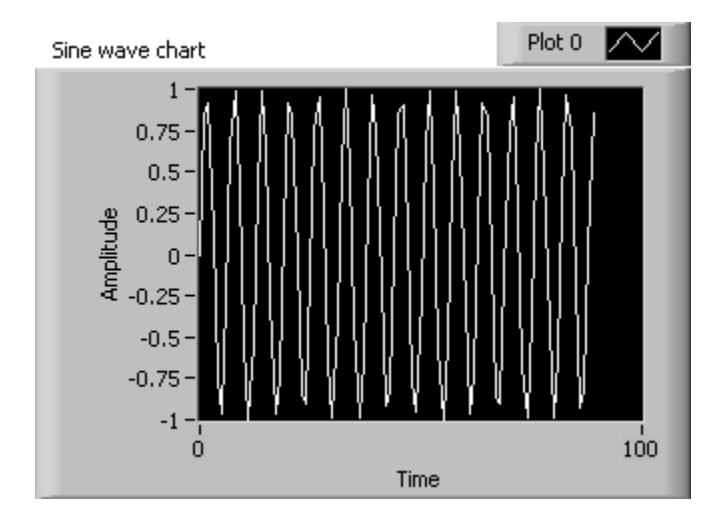

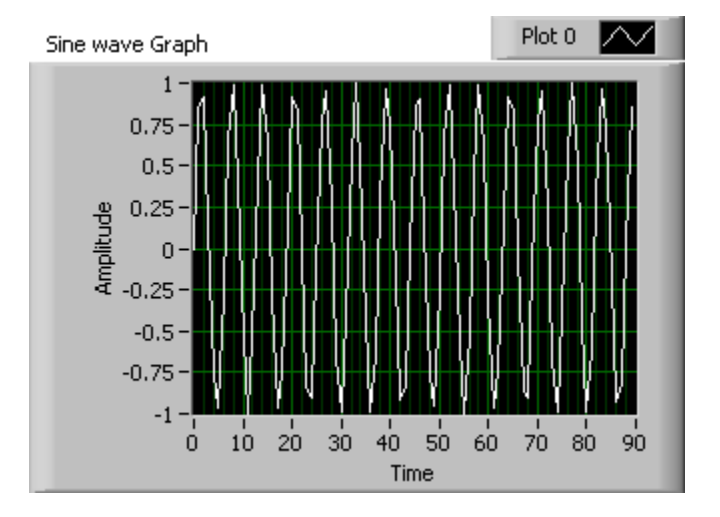

**Result:** Thus a sine waveform is generated using formula node.

#### Exp No:12

### **MEDIAN FILTER**

Aim: To apply filtering technique for a given input signal.

#### **Algorithm:**

Step 1: Create a blank VI.

Step 2: In the block diagram panel go to signal processing and create a noise signal.

Step 3: Select any one input signal.

Step 4: Create median filter from signal processing block.

Step 5: Using wiring operations required connections are given in the block diagram.

Step 6: Inputs are given in the front panel and the program is executed.

# Block diagram panel:

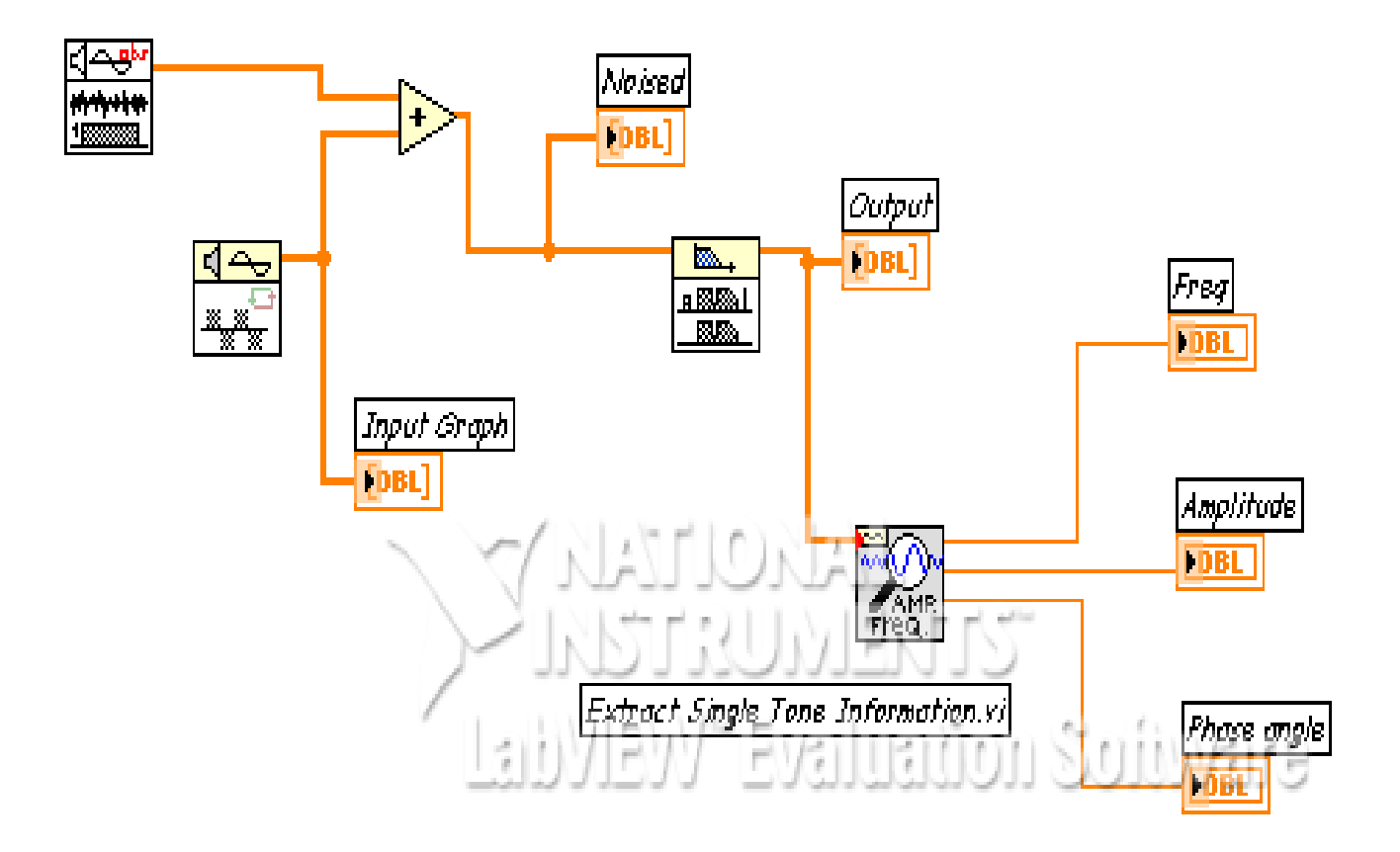

# Front panel:

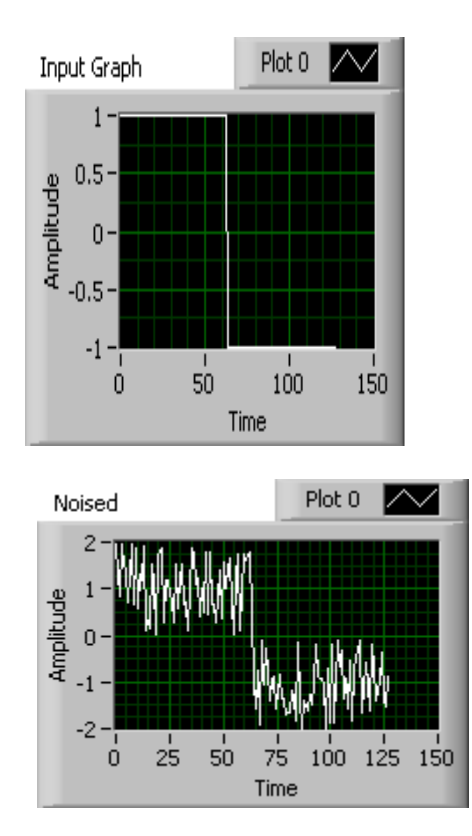

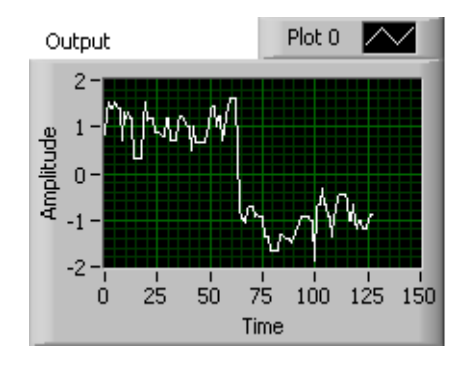

**Result:** Hence filtering technique is applied on the input signal.

# **DISCRETE COSINE TRANSFORM**

Aim: To perform discrete cosine transform on the given signal

#### **Algorithm:**

Step 1: Create a blank VI

Step 2: Generate a waveform from the signal processing block.

Step 3: Create a discrete cosine transform and waveform graph in the front panel.

Step 4: Using wiring operations required connections are given in the block diagram.

Step 5: Inputs are given in the front panel and the program is executed.

Block diagram panel:

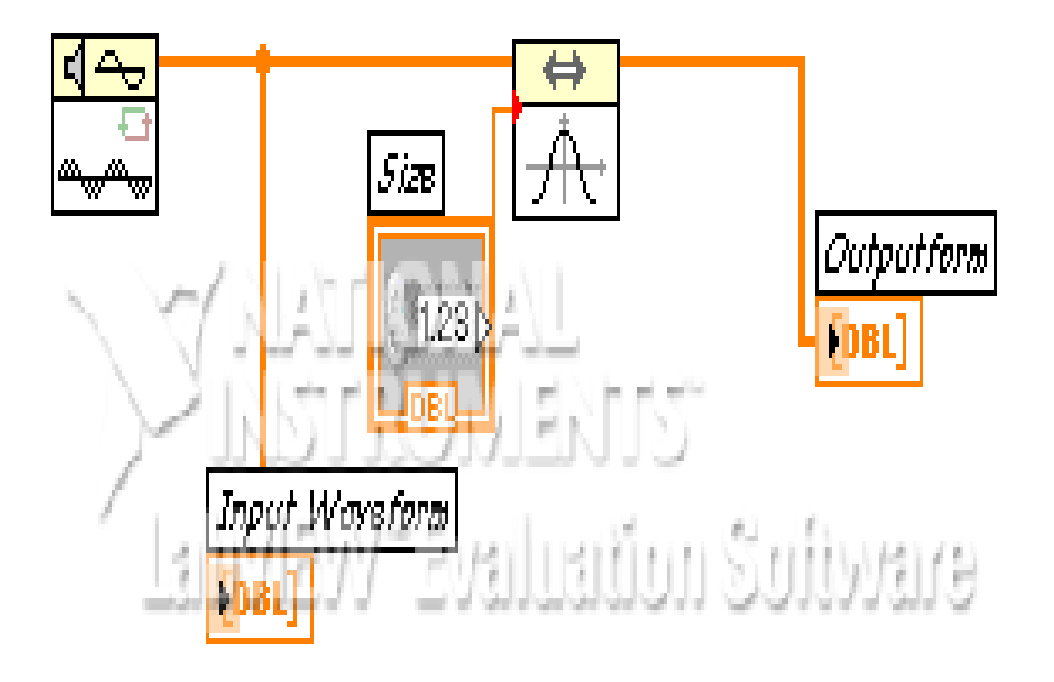

# Front panel:

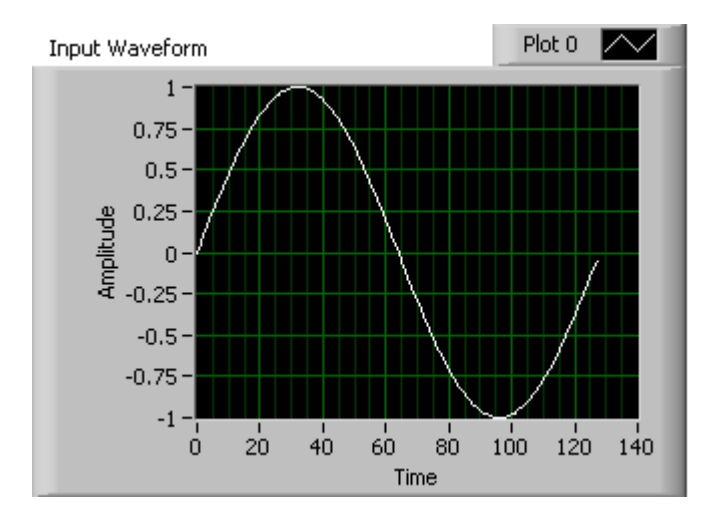

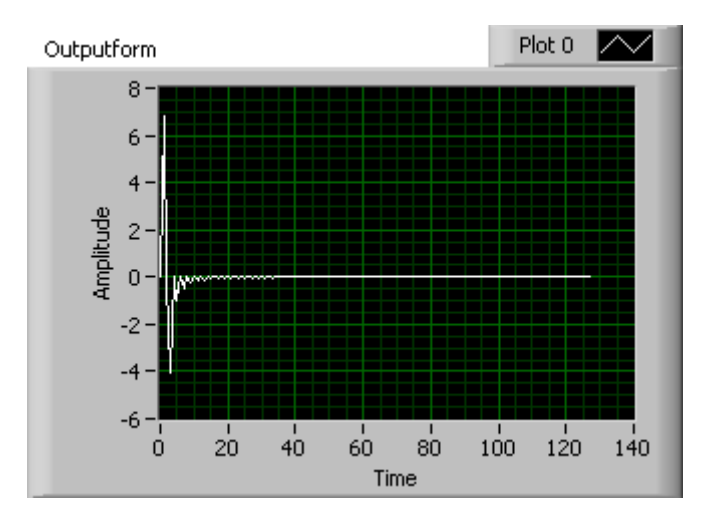

**Result:** Hence discrete cosine transform was performed on the given input signal.

# **CONVOLUTION OF TWO SIGNALS**

Aim: To perform convolution of two signals.

#### **Algorithm:**

- Step 1: Create a blank VI.
- Step 2: Create two inputs and waveform graph.
- Step 3: Apply FFT for the two inputs and give it to multiplier.

Step 4: In the receiver end IFFT is performed and the convolved output is displayed in the waveform graph.

# **Block Diagram panel:**

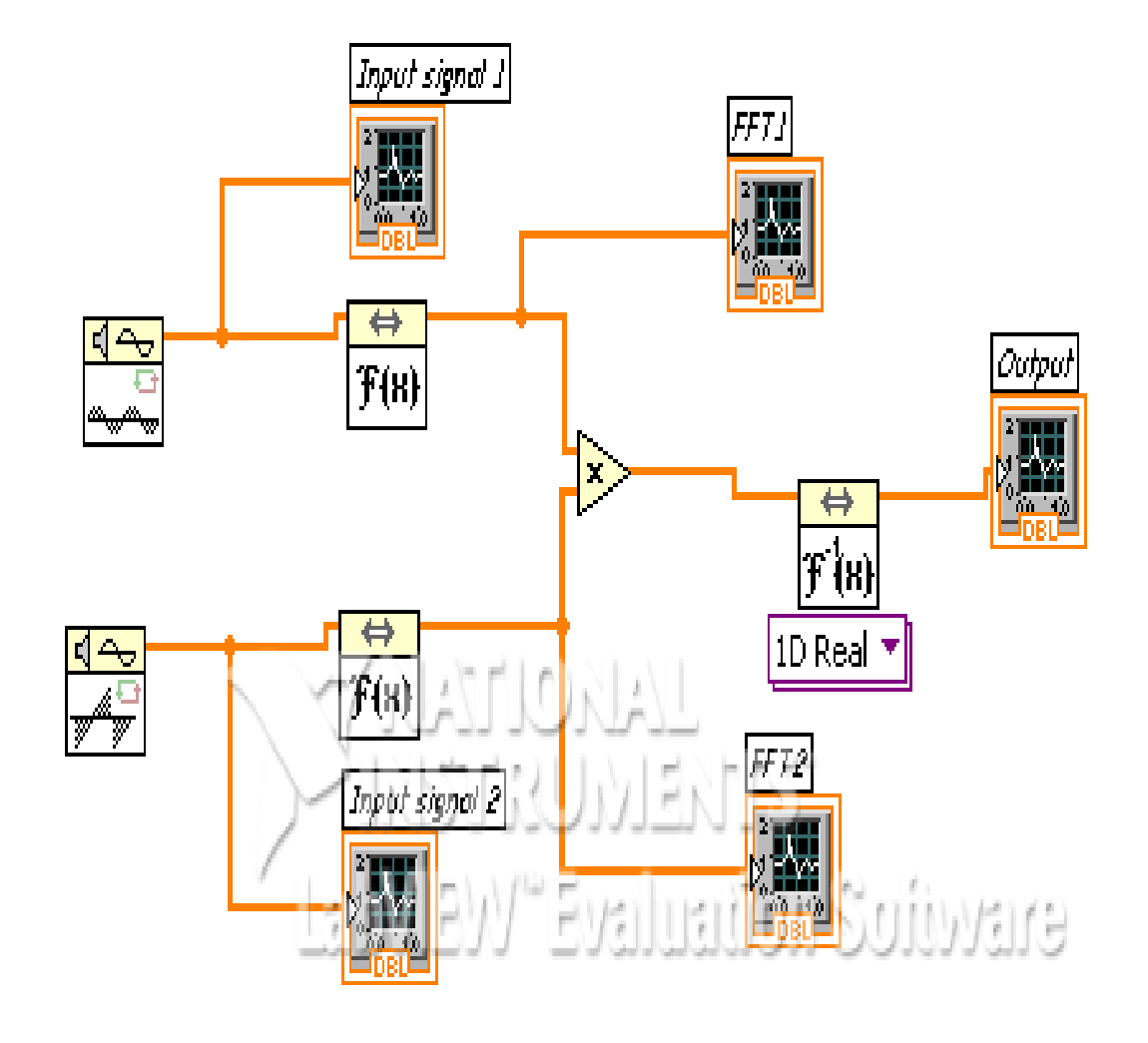

# Front panel:

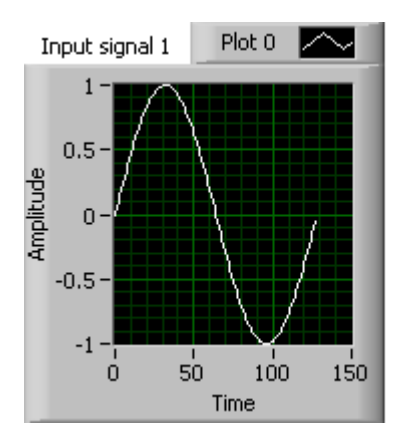

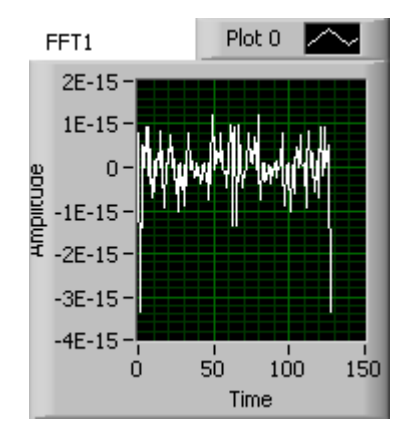

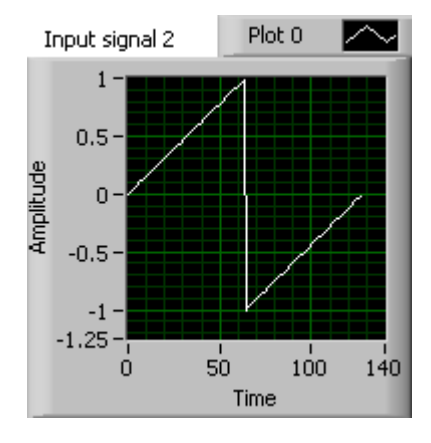

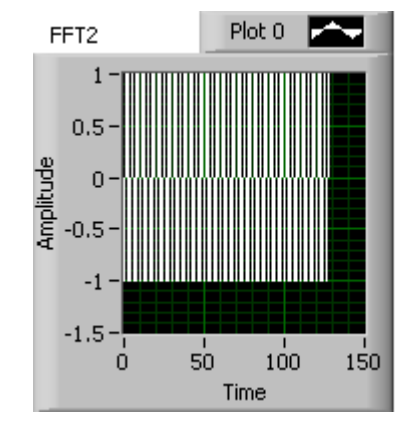

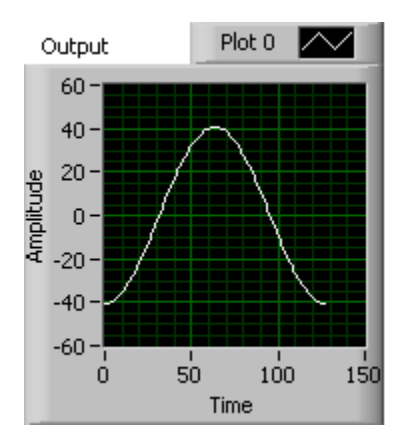

**Result:** Hence two signals were convolved and the result is verified using LabVIEW.

#### Exp No:15

# WINDOWING TECHNIQUE

Aim: To apply different windowing technique on the give input signal

#### **Algorithm:**

Step 1: Create a blank VI.

Step 2: Create hanning, hamming, Blackman, cheby shev window on the block diagram panel.

Step 3: Generate a input waveform and create extract single tone for all the windows.

Step 4: Using wiring operations required connections are given in the block diagram.

Step 5: Inputs are given in the front panel and the program is executed.

**Block diagram panel:** 

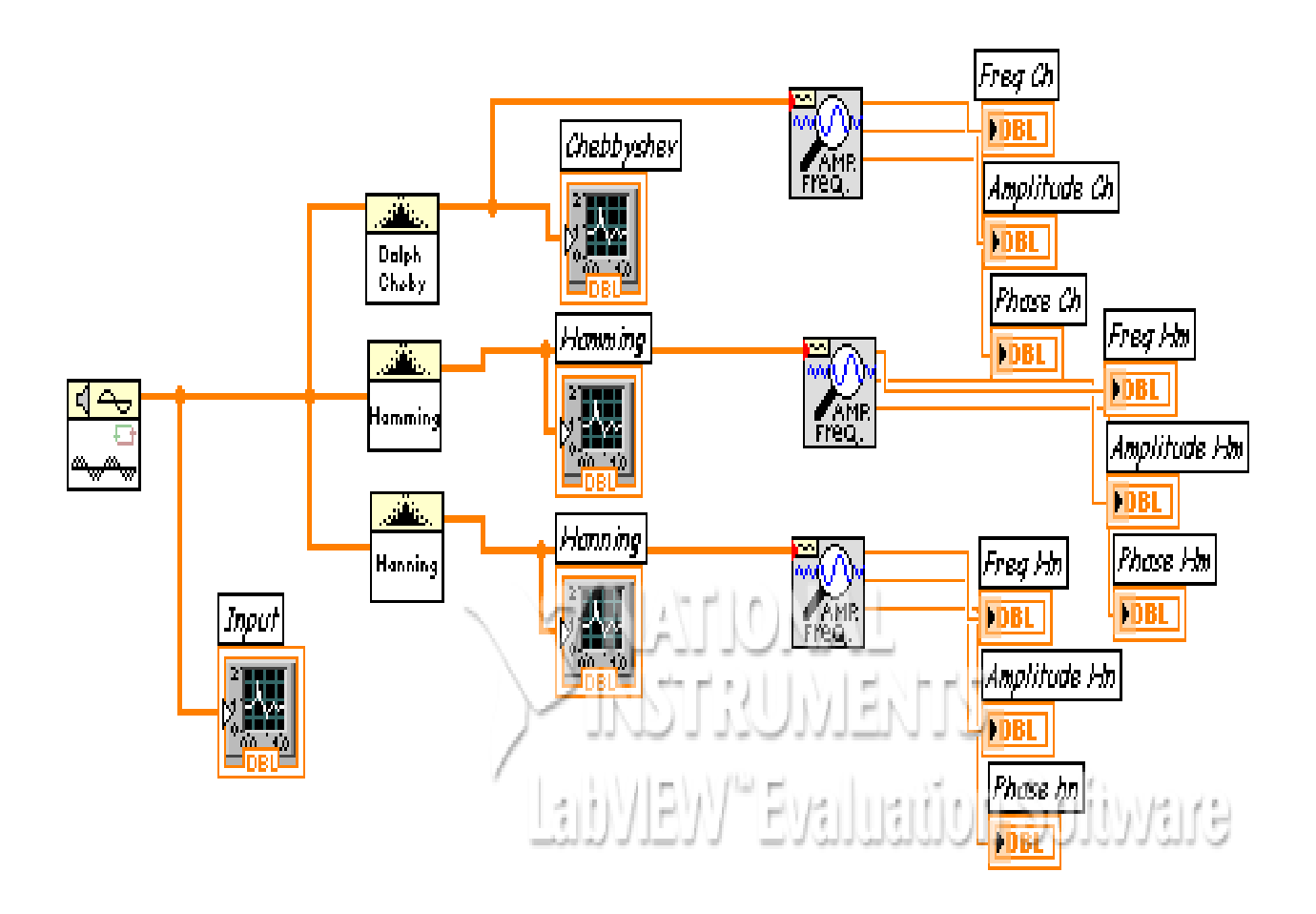

# Front panel:

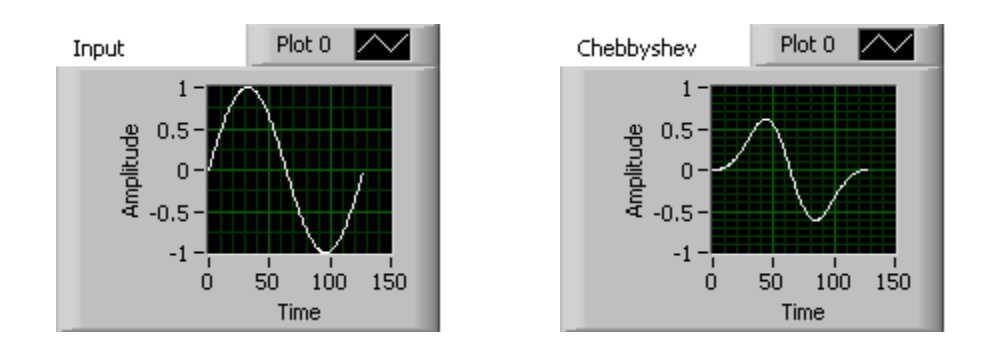

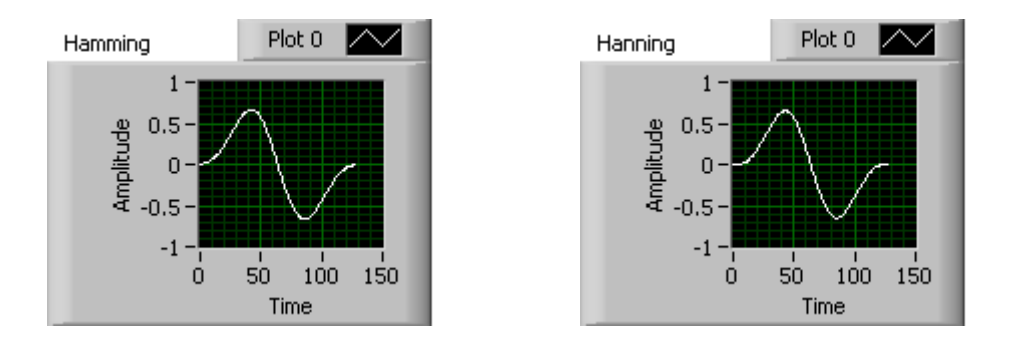

# **Result:**

Hence the characteristics of various windows are performed using LabVIEW.

# INSTRUMENTATION OF AN AMPLIFIER TO ACQUIRE AN ECG SIGNAL

Aim: To acquire and analyze an ECG signal using NI ELVIS Lab VIEW.

### Algorithm:

Procedure Without Express:

1. Construct the basic block diagram for acquiring a signal without using express.

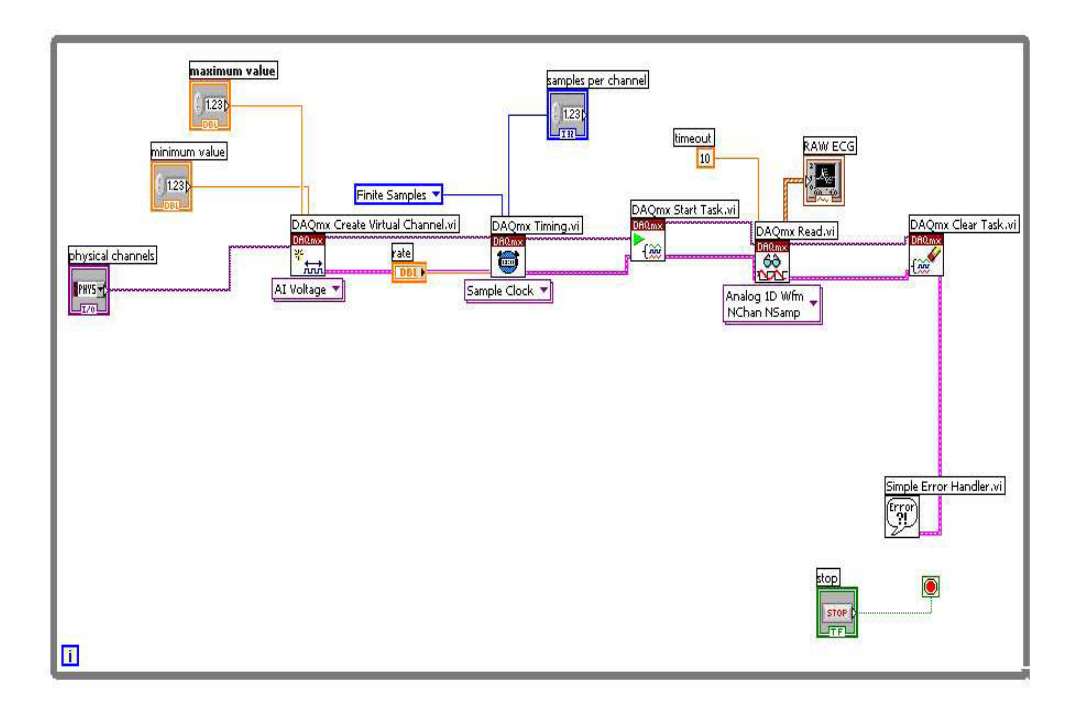

- 2. For acquiring ECG Signal:
- \* From the front panel, set the number of samples to read as 3000 and the sampling rate as 1000.From the physical channel drop down menu select device and the channel no. (DEVICE 1 / AI0 CHANNEL).

\* Set the Voltage Maximum and Minimum to -5/5 V

\* Save the program (CTRL + S). From the Front panel tool bar menu select

\* Operate  $\rightarrow$  Run (or press CTRL + R) to execute the program.

Raw ECG Signal Output:

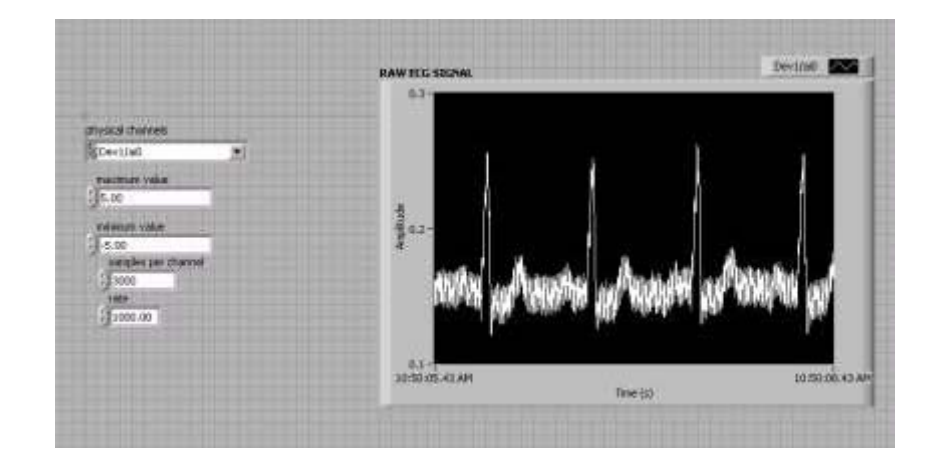

3. Taking FFT for raw ECG:

Right click on the block diagram. From the menu appearing select Signal Processing Wfm Measure FFT Spectrum magnitude and phase. Place the FFT block in the block diagram.

4. Connect the data in the DAQmx read terminal to Time signal terminal of the FFT block.

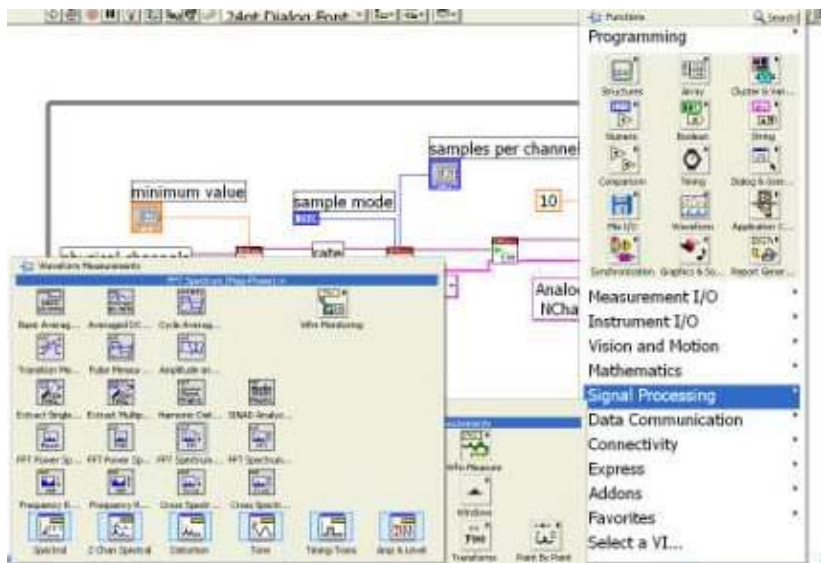

5. Configuring FFT block:

Keep the cursor over Window. Right click on it. A menu will pop up. Select Create  $\rightarrow$  control.

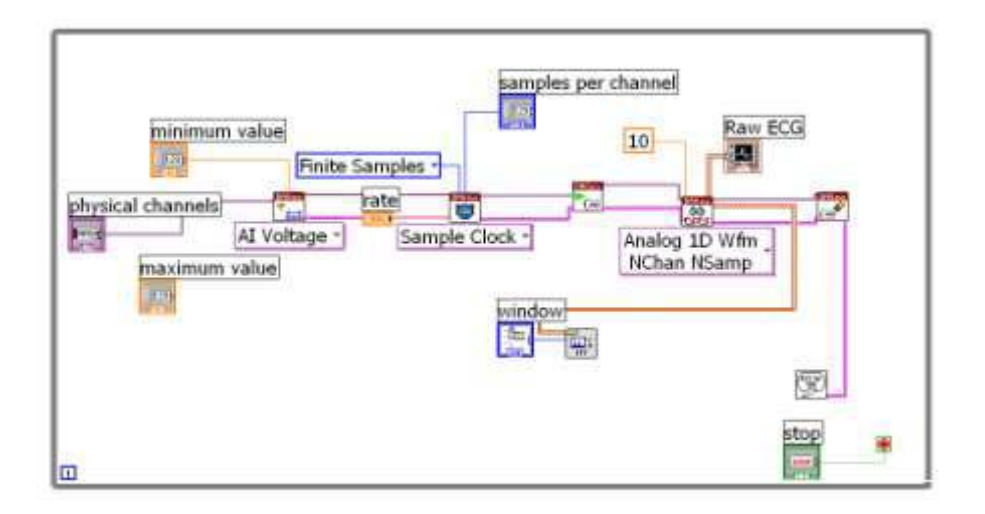

6. Similarly create a control for view.

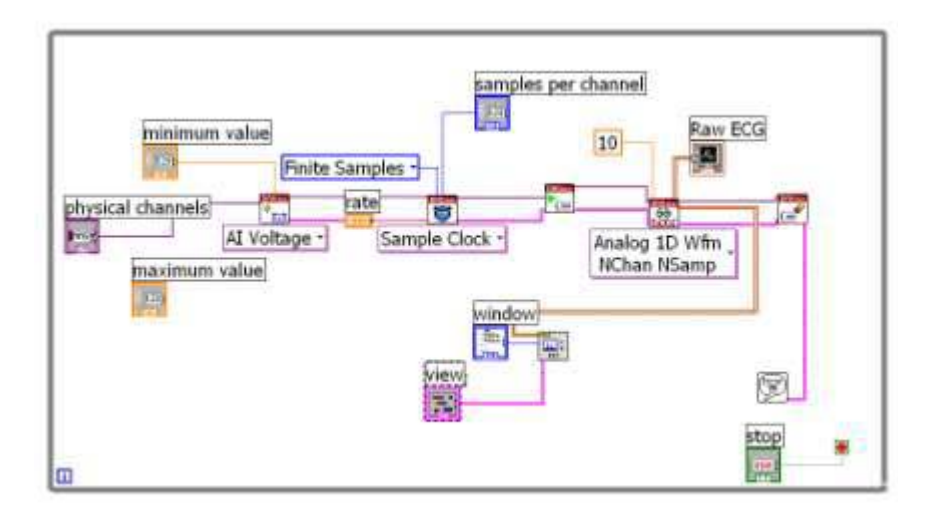

7. Displaying the FFT magnitude:

In the front panel do right click. Select Graph Waveform Graph. Place the Waveform Graph in the front panel.

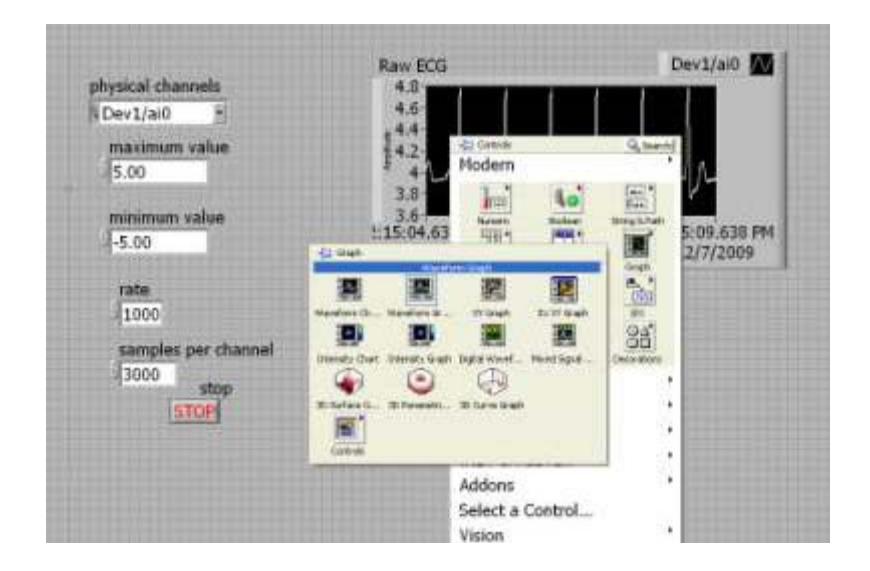

8. Connect the FFT magnitude terminal of the FFT block to the waveform Graph in the block diagram.

9. While running the application select **\_db On (F)**<sup>"</sup> in the view palette in the front panel. Select **Hanning** window using the control in the front panel.

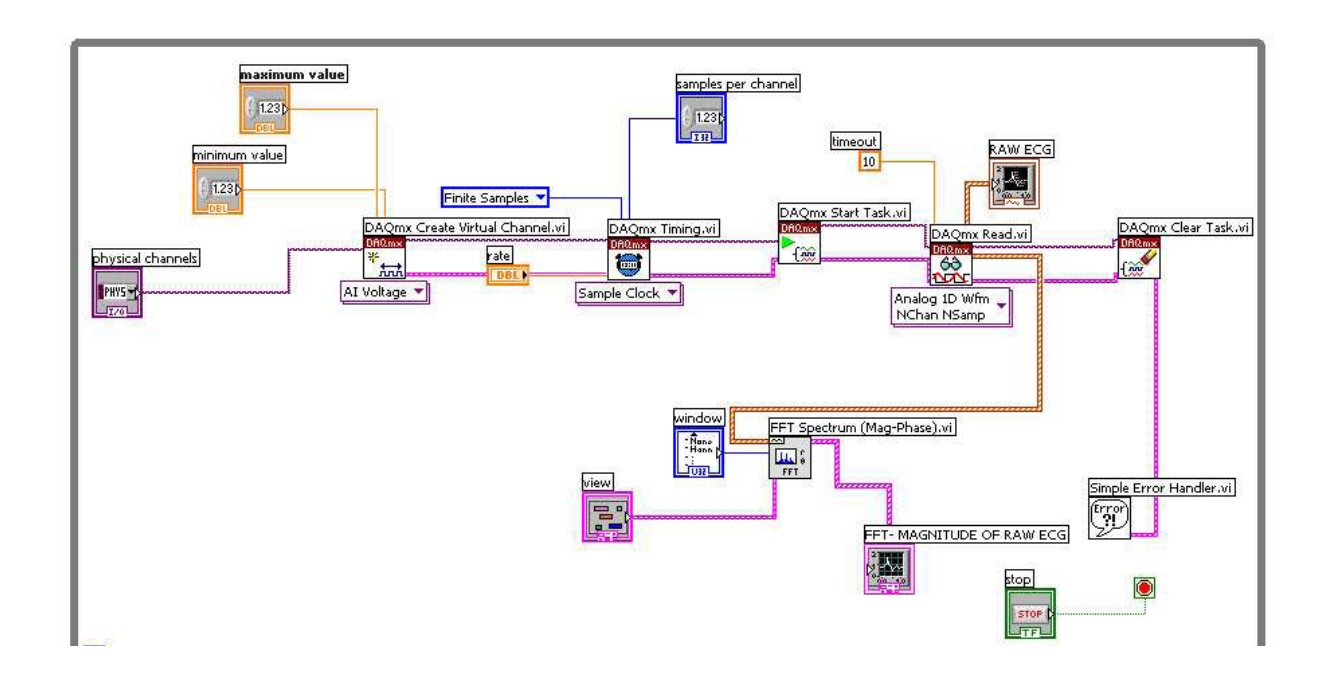

### **Final Block Diagram:**

10. Save the program (CTRL + S). From the Front panel tool bar menu select Operate  $\rightarrow$ Run (or press CTRL + R) to execute the program. The output is as shown in the figure.

#### **Final Front Panel:**

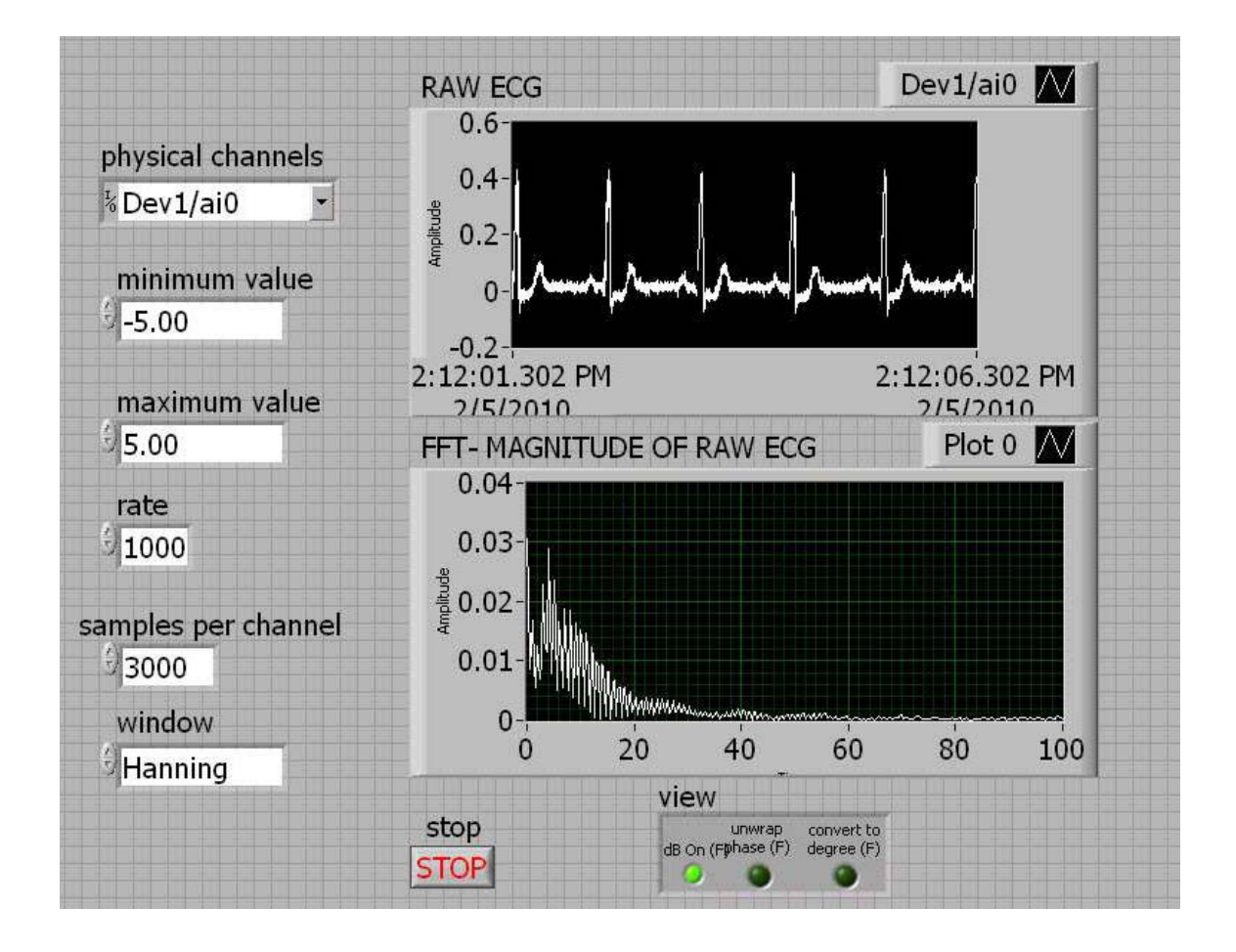

#### **Final Block Diagram:**

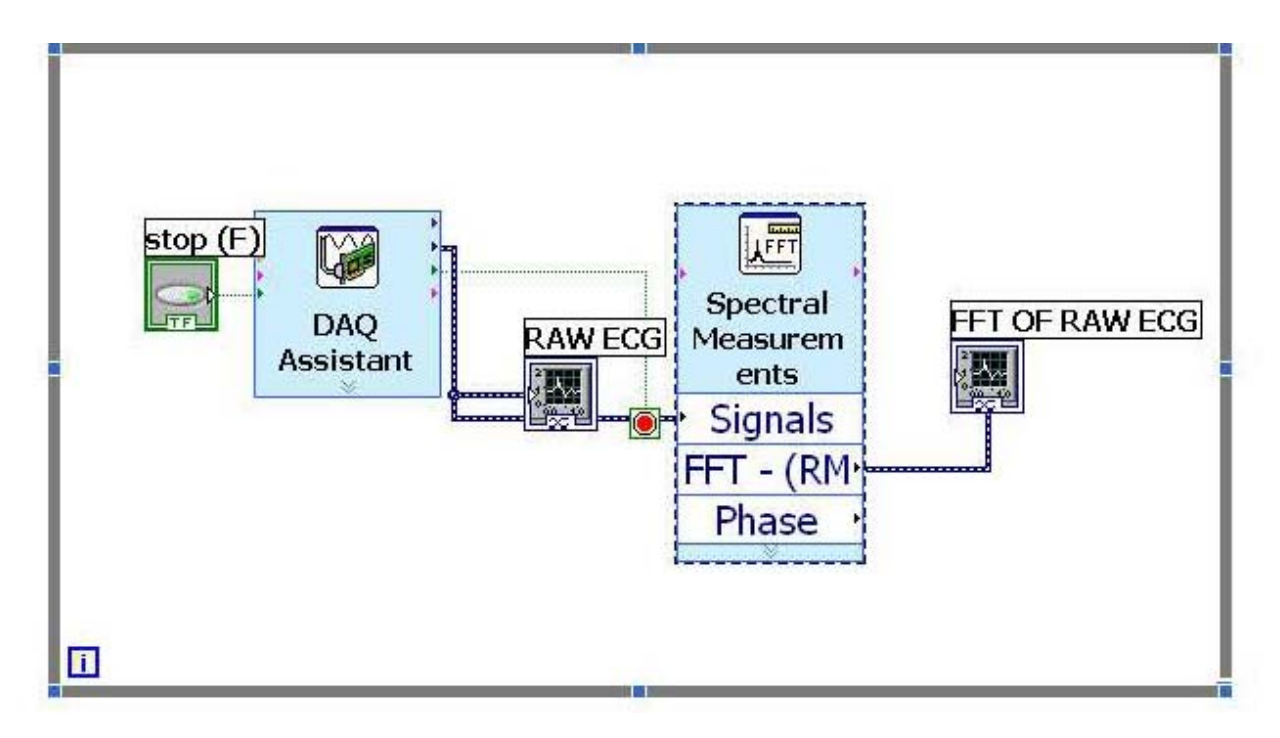

### **Final Front Panel:**

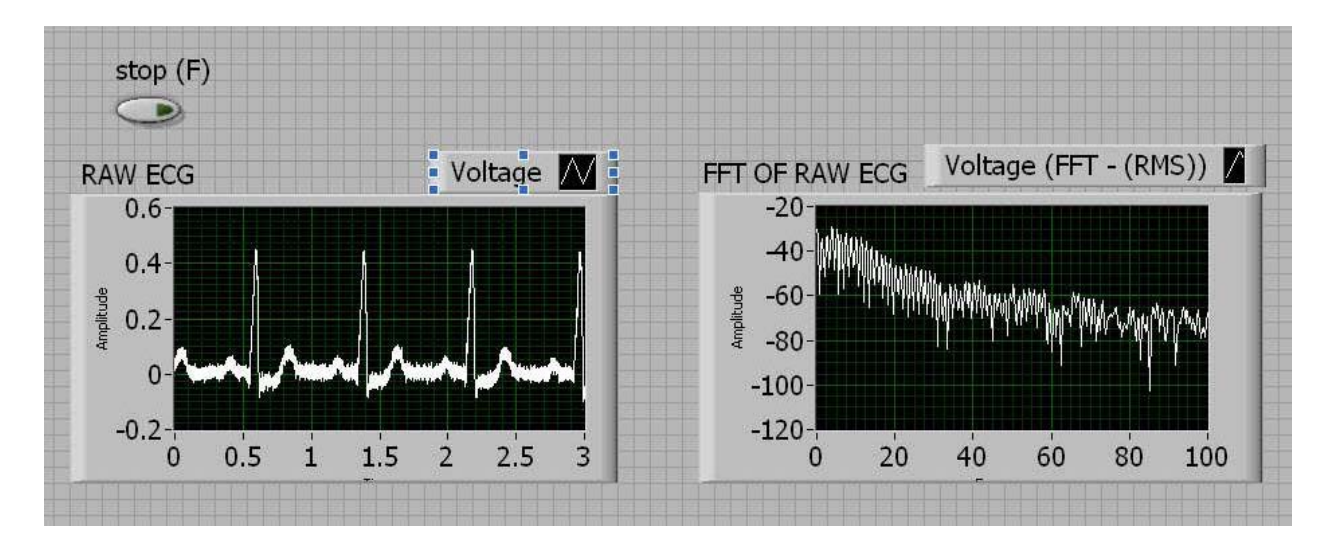

**Result:** Thus the raw ECG signal (0-40Hz) was acquired and its FFT was obtained. Power line interference occurred at 50Hz.

#### Exp No:17

# ACQUIRE, ANALYSE AND PRESENT AN EEG USING VIRTUAL INSTRUMENTATION

#### Aim:

To acquire, analyze and present an EEG using Virtual instrumentation.

#### Algorithm:

- 1. To acquire EEG Signal:
- From the front panel, set the number of samples to read as 2000 and the sampling rate as 1000.
- From the physical channel drop down menu select device and the channel no. (DEVICE 1 / AI0 CHANNEL).
- Set the Voltage Maximum and Minimum to -5/5 V.
  - 2. Taking FFT for raw EEG:
- Right click on the block diagram. From the menu appearing select Signal Processing Wfm Measure FFT Spectrum magnitude and phase.
- Place the FFT block in the block diagram.
- Connect the data in the DAQmx read terminal to time signal terminal of the FFT block.

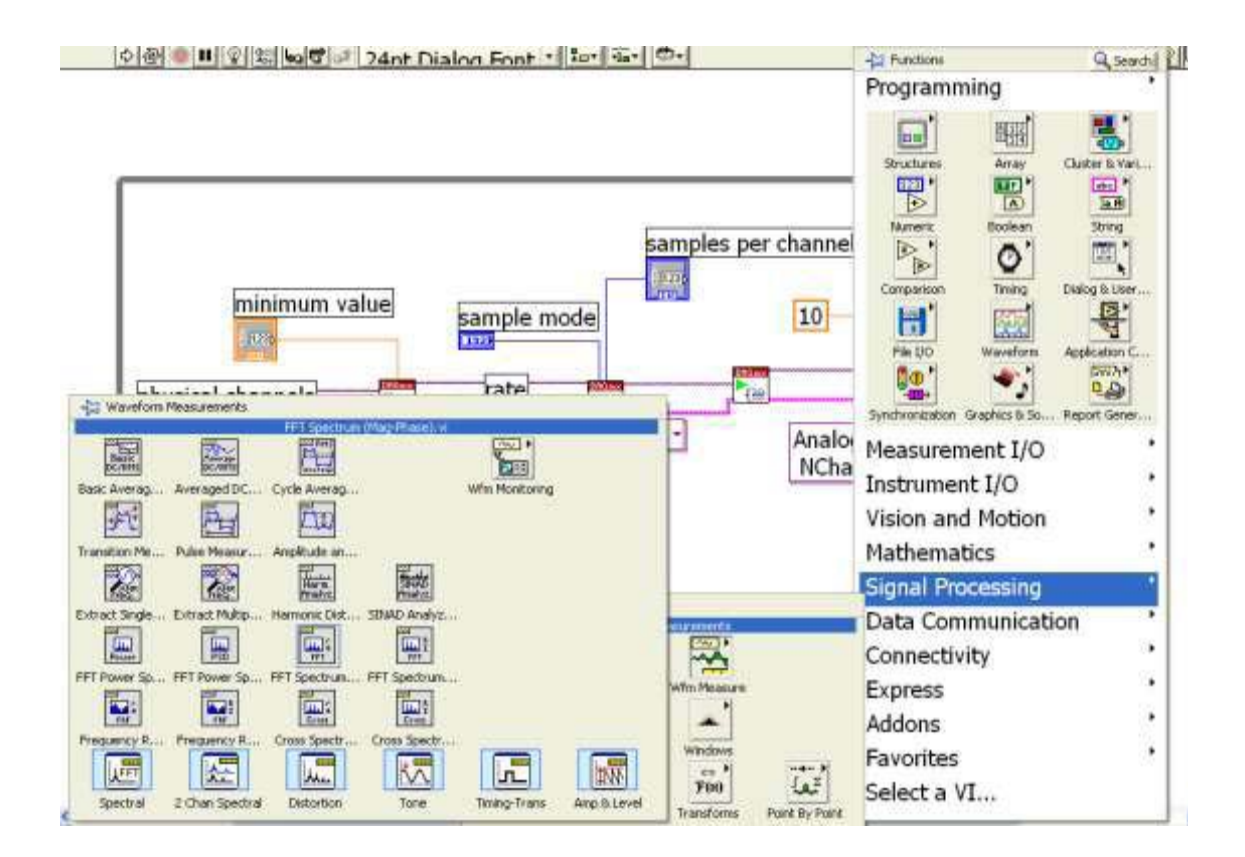

- 3. Configuring FFT block:
- Keep the cursor over window. Right click on it. A menu will pop up. Select create →control.
- 4. Similarly create a control for view.

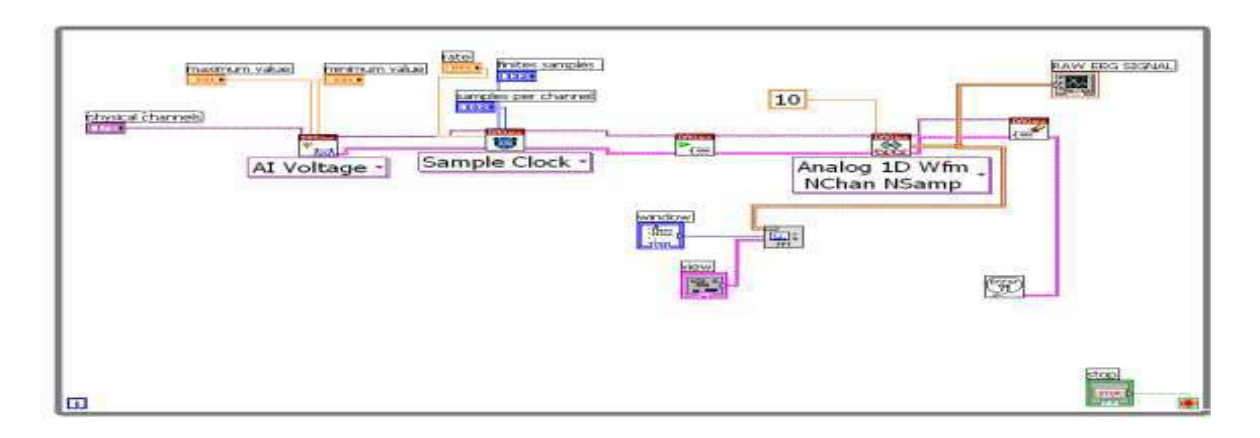

- 5. Displaying the FFT magnitude:
- In the front panel, right click. Select Graph Waveform Graph. Place the Waveform Graph in the front panel.
- 6. While running the application select \_db On (F)' in the view palette in the front panel.Select Hanning window using the control in the front panel.
- 7. Connect the Magnitude terminal of the FFT block to the Waveform Graph in the block diagram.

| AI Voltage - Sample Clock - Analog 1D Wfm<br>NChan NSamp | IGNAL] |
|----------------------------------------------------------|--------|
|                                                          |        |

8. Right click on the block diagram. Select Signal Processing  $\rightarrow$  Wfm Condition  $\rightarrow$  Filter Configure the Filter as Follows:

| Configure Filter [Filter]                                                                                                    |                                                                                                    |
|----------------------------------------------------------------------------------------------------|----------------------------------------------------------------------------------------------------|
| <ul> <li>Configure Filter [Filter]</li> <li>Filtering Type         <ul> <li>Lowpass</li> <li>Filter Specifications</li> <li>Cutoff Frequency (Hz)</li> <li>40</li> <li>40</li> <li>High cutoff frequency (Hz)</li> <li>40</li> <li>Finite impulse response (FIR) filter</li> <li>Taps</li> <li>29</li> <li>Infinite impulse response (IIR) filter</li> <li>Topology</li> <li>Butterworth</li> <li>Order</li> <li>3</li> </ul> </li> </ul> | Input Signal         1.5         0.5         0.5         0.5         0.5         0.5         0.5         0.5         0.5         0.5         0.5         0.5         0.5         0.5         0.5         0.5         0.5         0.5         0.5         0.5         0.5         0.5         0.5         0.5         0.5         0.5         0.5         0.5         0.5         0.5         0.5         0.5         0.5         0.5         0.5         0.5         0.5         0.5         0.5         0.5         0.5         0.5         0.5         0.5         0.5         0.5         0.5         0.5         0.5         0.5         0.5         0.5 |
|                                                                                                    | <ul> <li>Transfer function</li> <li>Scale Mode</li> <li>Magnitude in dB</li> <li>Frequency in log</li> </ul>                                                                                                    |
|                                                                                                    | OK Cancel Help                                                                                                    |

- 9. Create a Graph Indicator for the filter output.
- 10. As before, take FFT for the output of the Lowpass filter.
- 11. Right click on the block diagram. Select Express →Signal Analysis →Filter. Place the filter block in the block diagram. Connect the Signal terminal of the Filter to "Filtered X" terminal of Lowpass Filter.
- 12. Configuring the filter:

When the filter block is placed in the Block Diagram panel, a dialog box appears.

Select the following options:

- a) Set Filtering Type as Smoothing.
- b) Filter Specifications: Moving Average  $\rightarrow$  Triangular.
- c) Set Half-width of moving average as 10.
- d) Click Ok.

![](_page_62_Figure_5.jpeg)

- 13. As before, take the FFT of the output of the Smoothing filter.
- 14. Right-click in the Block Diagram panel, select Signal Processing → Signal Operation → Autocorrelation.vi

![](_page_63_Picture_0.jpeg)

- 15. Connect the output of the Lowpass filter to the Autocorrelation block. Take the FFT of the Autocorrelation output. Create a waveform graph to view the same.
- 16. Similarly, create another Autocorrelation block and connect the output of the Smoothing filter to it. Take the FFT of the autocorrelation output. Create a waveform graph to view the same.
- 17. Right-click in the Block Diagram panel, select Signal Processing → Wfm Measure →Spectral Measurements

![](_page_64_Picture_0.jpeg)

- 18. Connect the output of the Lowpass filter to the Spectral Measurements block. Create a Waveform graph to view the Spectral Measurements block output.
- 19. Similarly, create another Spectral Measurements block and connect the output of the Smoothing filter it. Create a Waveform graph to view the Spectral Measurements block output.

### **Final Block Diagram:**

![](_page_65_Figure_1.jpeg)

#### FINAL FRONT PANEL:

![](_page_66_Figure_1.jpeg)

# **Result:**

Hence an EEG signal is acquired, analyzed and presented using Virtual instrumentation.